# External Testing Center Scheduling

Step-by-step guide for students scheduling at a non-FSCJ Testing center

兀

Slides 3 – 8: Scheduling an External Testing Center Slides 9 & 10: Confirming Your Appointment Slides 11: Session Details and Cancellations

This document is designed to assist students who must test in a physical testing center but do not live the Jacksonville/Nassau area. In the event you cannot find a center near you in SmarterProctoring, you will need a "Remote Site Request Form" from your FSCJ Faculty member.

Students must follow the steps below:

- 1. Navigate to your **Canvas course**
- 2. Click SmarterProctoring
- 3. Click Choose a Proctor
- 4. Under External Testing Centers click Schedule Your Session
- 5. Find your center and click **Request Session**
- 6. Enter your top three dates and times to test. (Someone from their college will approve your time.)
- 7. Navigate to your **Messages** and **confirm** your testing appointment time.
- 8. You may cancel your appointment by navigating to your appointment and following the steps.

The following slides outline the above steps, with screenshots and further descriptions.

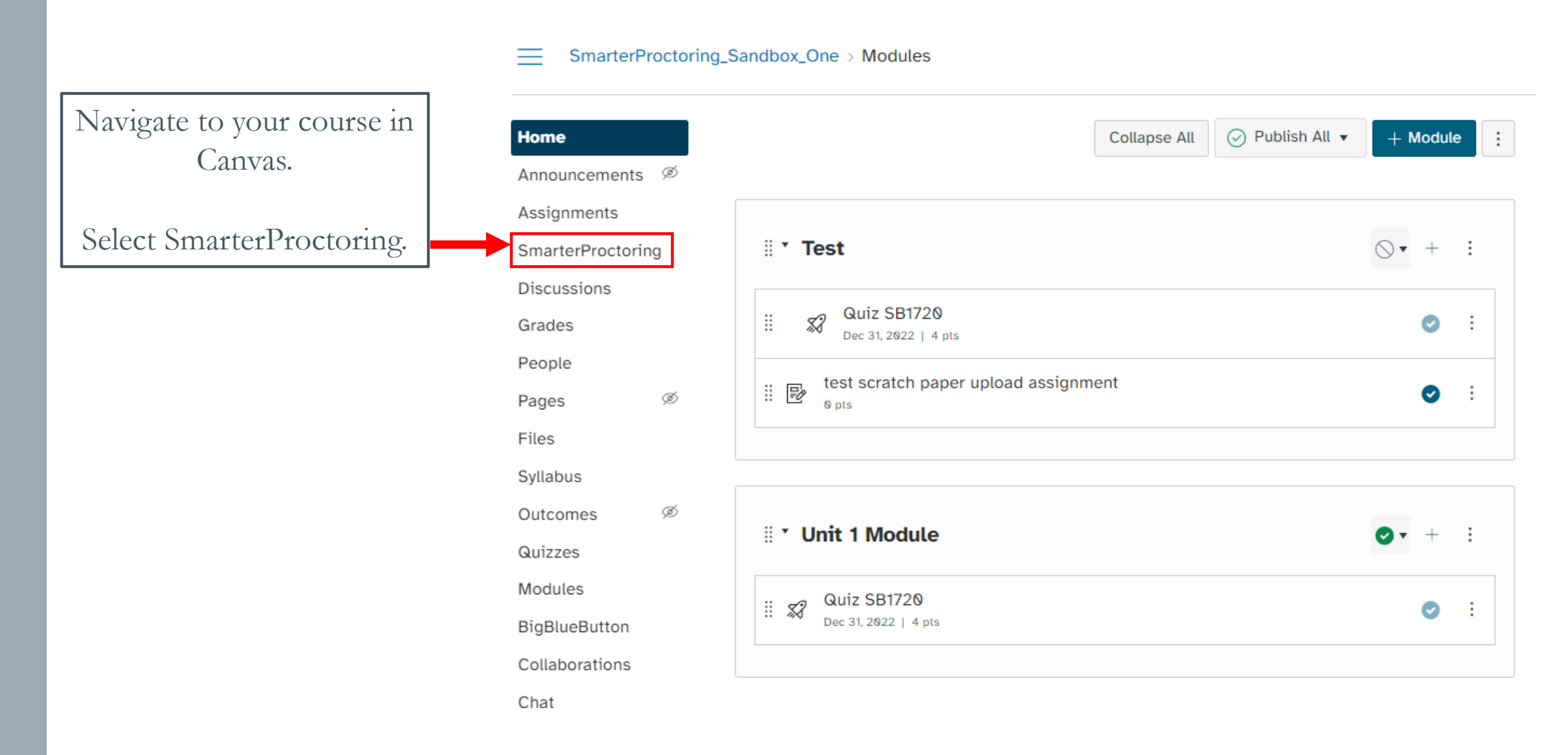

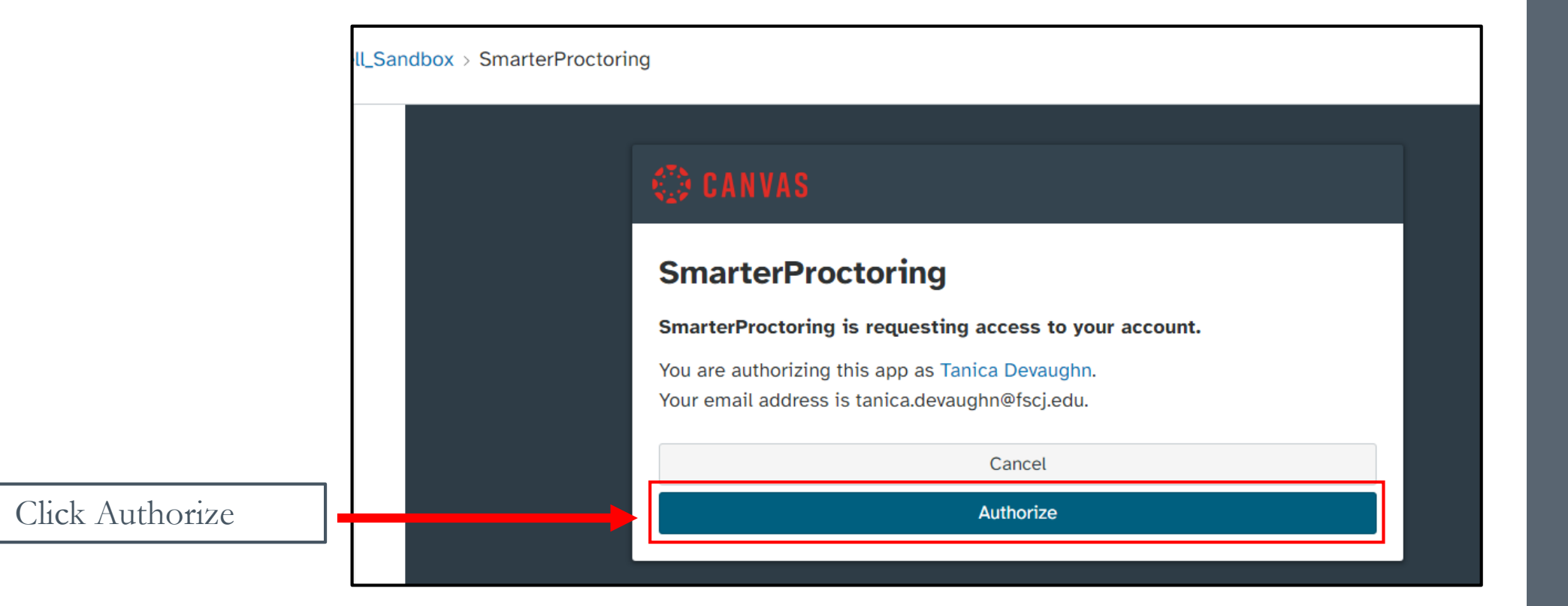

π

|                         | My Exams                                       |                                              |                                               |
|-------------------------|------------------------------------------------|----------------------------------------------|-----------------------------------------------|
|                         | Active Exams                                   |                                              |                                               |
|                         | 🖵 Test 2                                       |                                              |                                               |
| avigate to your exam.   |                                                | You need to select a proctor to requ         | lest a session.                               |
| Click Choose a Proctor. | Exam Information                               |                                              |                                               |
|                         | <b>Type</b><br>Computer Based                  | <b>Opens</b><br>10/2/2023 at 4:00am EDT      | Closes<br>10/31/2023 at 4:00am EDT            |
|                         | Exam Duration<br>2 hours                       | Scheduling Opens<br>10/2/2023 at 10:45am EDT | Scheduling Closes<br>10/31/2023 at 4:00am EDT |
|                         | Blank Paper<br>2 scratch paper                 |                                              | Notes<br>3x5 note card                        |
|                         | Notes:<br>3 x 5 note card. Number all question | ns and show all work.                        |                                               |
|                         |                                                |                                              |                                               |

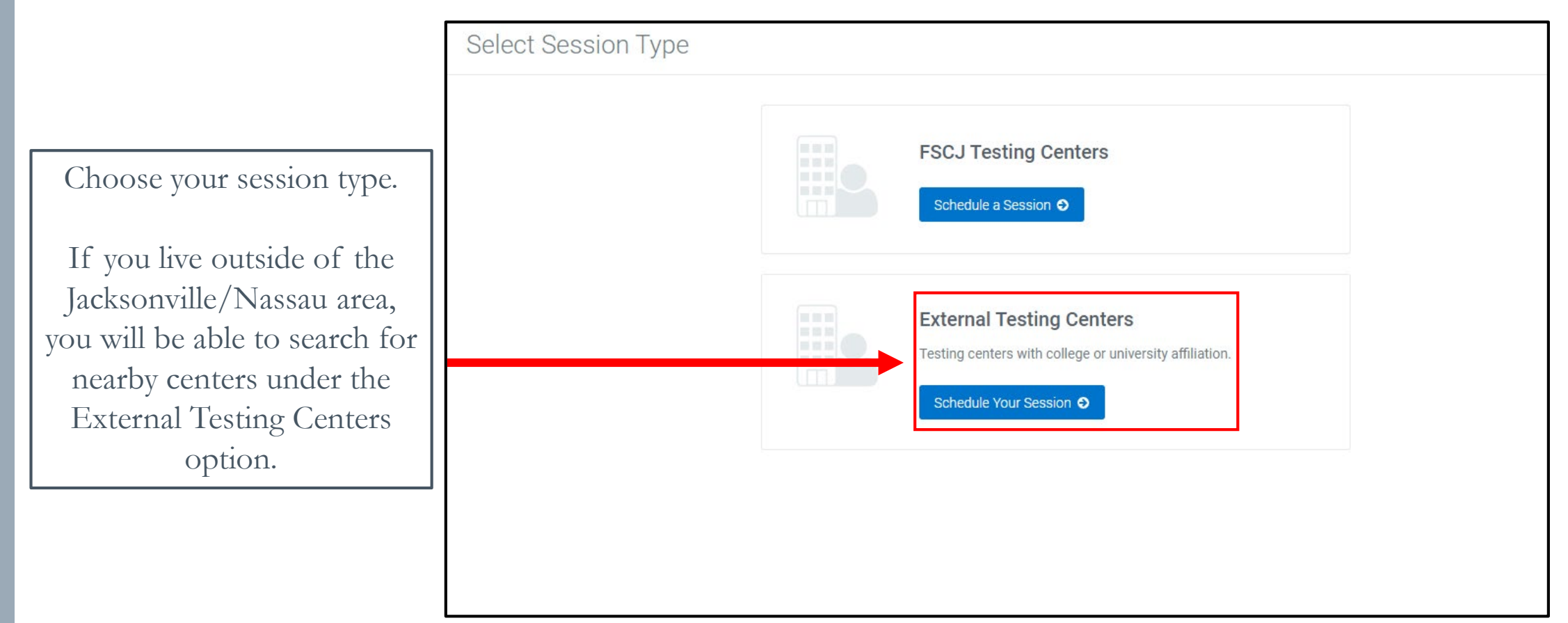

In-person testing may present multiple locations as options.

To select your location, click Request Session next to your location of choice.

Any associated costs will be listed next to the location.

Some locations require additional actions to schedule. Be certain to read any additional information provided by the testing center.

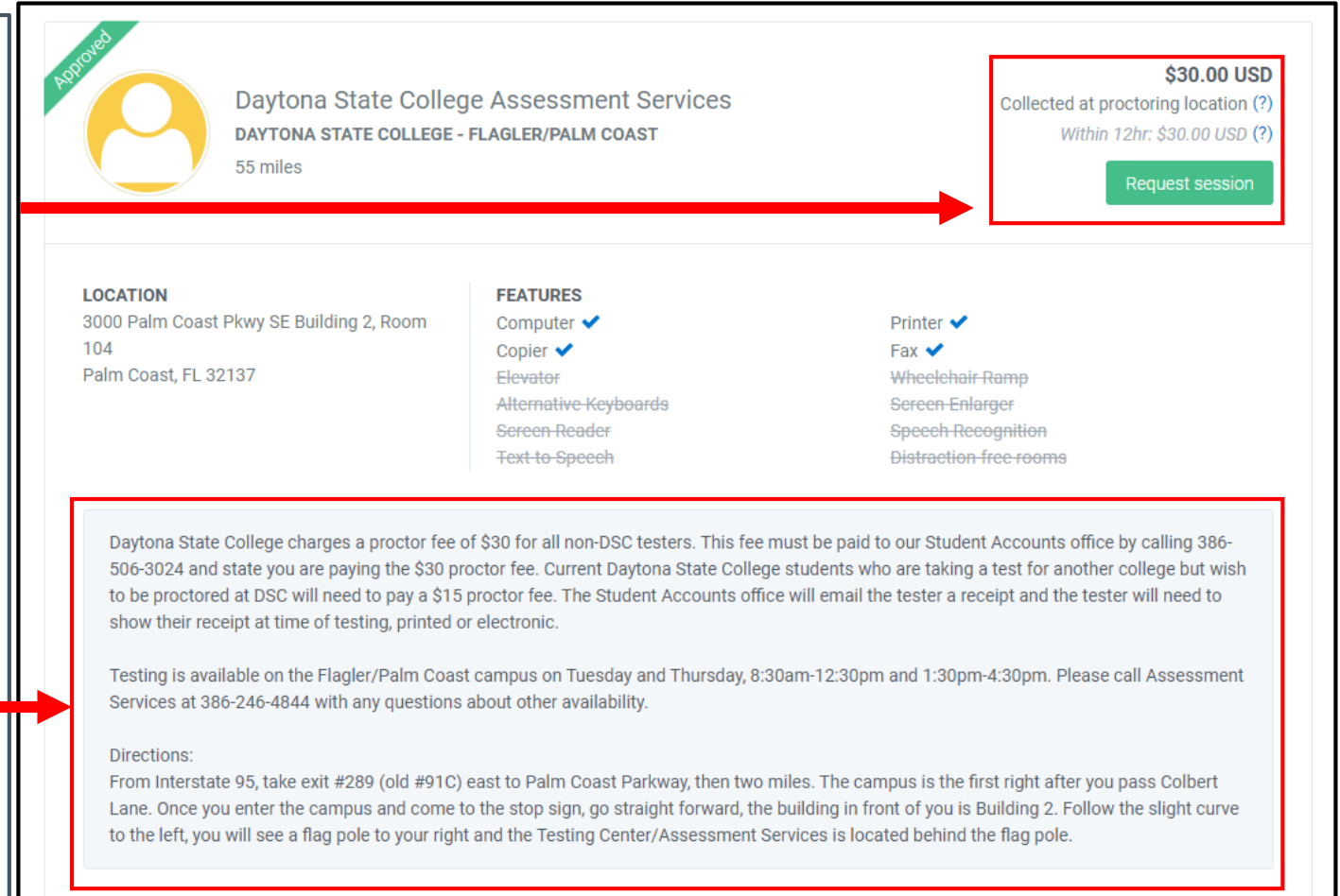

In the event you cannot find a testing center near you, you will need to request a "Remote Site Request Form" from your Faculty member.

In most cases, you will be required to submit your top three testing times.

The receiving center will then review the suggested times, approve one of them, and send the info back to you in your messages to confirm.

|                                                                                                    | New Message                                                                                                    | × |
|----------------------------------------------------------------------------------------------------|----------------------------------------------------------------------------------------------------|---|
| Locate a Proctor                                                                                        | BIŲ≡≡                                                                                                    |   |
| Distance  Only show approved p                                                                          | Preferred Session Times (?)                                                                                                |   |
| 10 results                                                                                              | After a date has been confirmed with your proctor, you must return to SmarterProctoring to finish scheduling your session. |   |
| Florida State College at Jacksonvill<br>south CAMPUS ROOM T101 - ASSESSMENT CE<br>1 miles               | First Choice *<br>mm/dd/yyyy at 12:00am - EST                                                                              |   |
|                                                                                                    | Second Choice *                                                                                                    |   |
| LOCATION FEATURES<br>11901 Beach Blvd Building T Room 101 Computer ✔<br>Jacksonville, FL 32246 Copier ✔ | Third Choice *                                                                                                    |   |
| Elevator<br>Alternative Keybe<br>Sereen Reader                                                          | mm/dd/yyyy at 12:00am - EST                                                                                                |   |
| This testing site is located in the assessment center.                                                  |                                                                                                    | ] |
|                                                                                                    |                                                                                                    |   |
| Florida State College at Jacksonvill<br>DEERWOOD CENTER ROOM D-2400 - ASSESSME<br>7 miles               |                                                                                                    |   |

# Confirming Your Appointment

| Navigate back to your<br>SmarterProctoring<br>dashboard.                                                                          | My Exams                                                                                                    |   |            | ⊠ Messages        | A Andrew -     | 🕜 Help   |
|----------------------------------------------------------------------------------------------------|----------------------------------------------------------------------------------------------------|---|------------|-------------------|----------------|----------|
| Click on "Messages."                                                                                                    | Active Exams                                                                                                   |   |            |                   |                |          |
| On the left hand side, you                                                                                                    |                                                                                                    |   |            |                   |                |          |
| will see your messages.                                                                                                    | Q                                                                                                    | Û |            |                   | 🖹 My Exams     | Messages |
| Click on the session<br>request from the college<br>of your choice. Some<br>colleges use staff names,<br>as shown by the example. | Lisa S.<br>Session Request<br>2/12/2024<br>Judy Jones-Liptrot<br>Quiz with ability to attach items<br>4/3/2020 |   | Select a c | conversation to v | iew its conter | ıts.     |

π

# Confirming Your Appointment

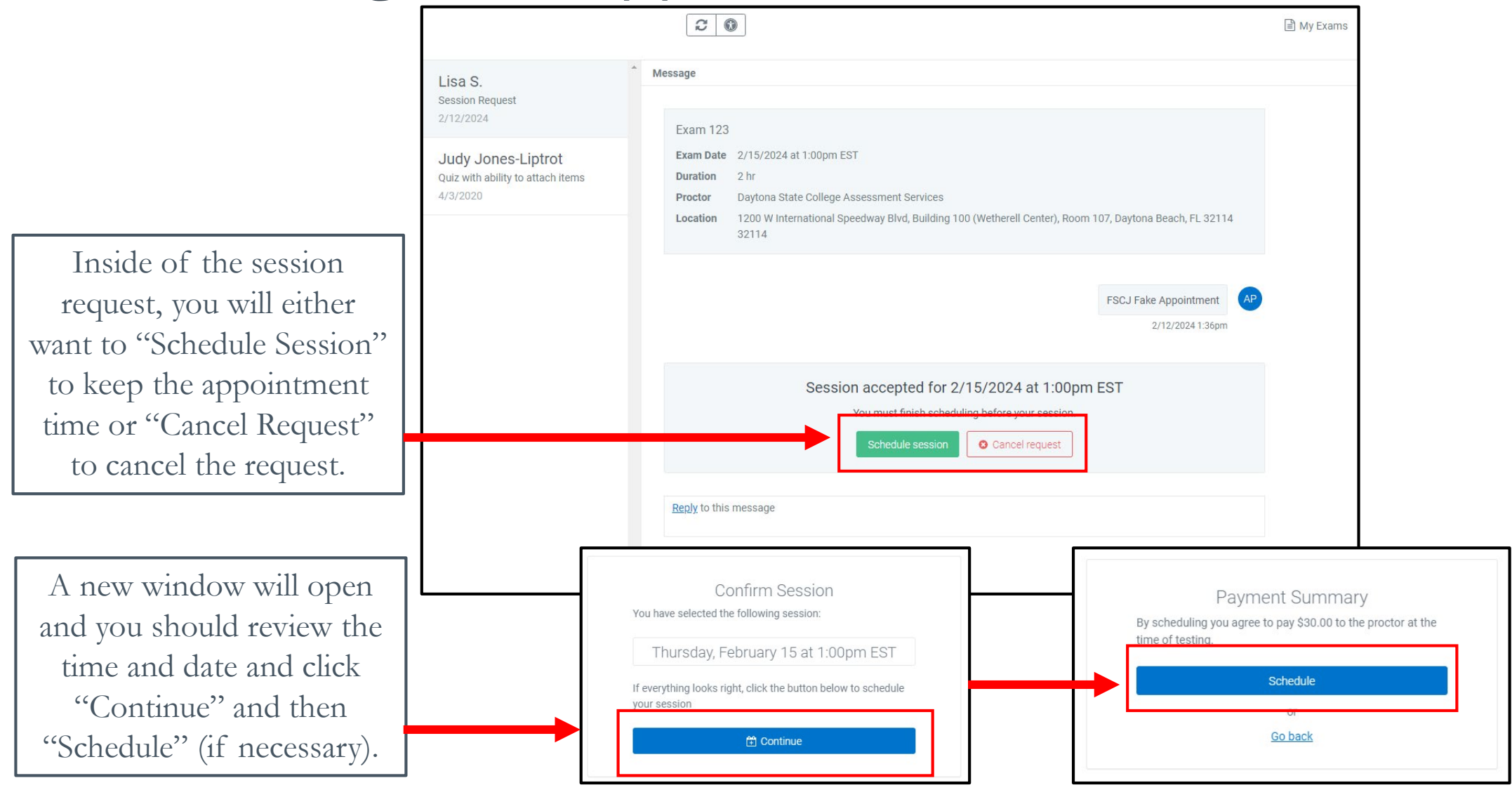

 $\mathcal{T}$ 

#### Session Details and Cancellations

Back on your dashboard, you will see the details for your testing appointment. This will include the permitted testing items.

In the event you need to cancel your session, you may do so here, but you will need to confirm the cancellation in the new window.

|                                                                   |                                                                                                    | Appointment dataile                                  |                 |
|-------------------------------------------------------------------|----------------------------------------------------------------------------------------------------|------------------------------------------------------|-----------------|
| Scheduled                                                         |                                                                                                    |                                                      |                 |
| DATE<br>2/15/2024 at 1:00pm EST                                   | LOCATION<br>Daytona State College - Daytona Beach Campus<br>1200 W International Speedway Blvd<br>Building 100 (Wetherell Center), Room 107<br>Daytona Beach, FL 32114<br>32114 | PROCTOR<br>Daytona State College Assessment Services |                 |
| Exam Information                                                  |                                                                                                    |                                                      |                 |
| <b>Type</b><br>Written                                            | <b>Opens</b><br>2/7/2024 at 5:00am EST                                                                                                    | Closes<br>2/29/2024 at 5:00am EST                    |                 |
| Exam Duration<br>2 hours                                          | Scheduling Opens<br>2/8/2024 at 10:40am EST                                                                                                    | Scheduling Closes<br>2/29/2024 at 5:00am EST         |                 |
| Permitted Items                                                   |                                                                                                    |                                                      |                 |
| Bathroom Break<br>Bathroom Breaks are allowed during this<br>test | Formula Sheets<br>Formula sheets can be used during this<br>test                                                                                                    | Notes<br>Notes can be used during this test          |                 |
| Open Textbook<br>Textbooks can be used during this test           |                                                                                                    | Cancel session?                                      |                 |
|                                                                   |                                                                                                    | You will need to reschedule your exam                | for a different |

#### Support

In the event you cannot find an institution in SmarterProctoring, you will need to research your area to find an institution near you and reach out to your professor to start the remote site process.

For scheduling assistance, please email <u>onlineremoteproc@fscj.edu</u>.